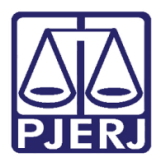

Dica de Sistema

# Consulta da Guia de Depósito do Banco do Brasil

DCP

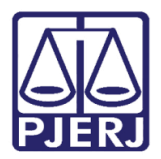

# **SUMÁRIO**

| 1. | Intro | odução                                 | 3 |
|----|-------|----------------------------------------|---|
| 1  | 1     | Acesso e Consulta às Guias de Depósito | 3 |

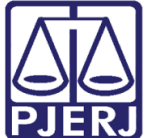

# Consulta da Guia de Depósito do Banco do Brasil

## 1. Introdução

A permissão à consulta das guias de depósitos judiciais foi dada aos Chefes de Serventia, Juízes e Secretários de Juizados Cíveis.

### 1.1 Acesso e Consulta às Guias de Depósito

Clique em Consulta, submenu Consulta da Guia de Depósito.

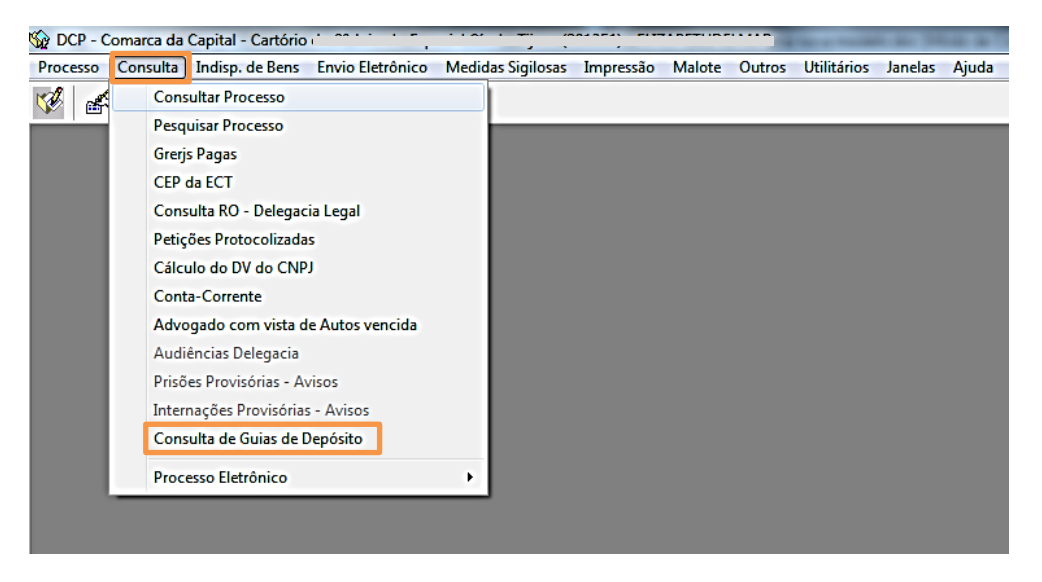

Figura 1 - Acesso pelo menu Consulta.

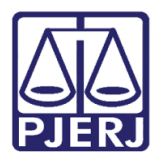

### Poder Judiciário do Estado do Rio de Janeiro

Diretoria-Geral de Tecnologia da Informação e Comunicação de Dados Departamento de Atendimento e Suporte ao Usuário

Digite o número do processo que deseja pesquisar e clique em Pesquisar.

| 🖏 Consulta de guias de depósito 🦰 🍡                                                          |              |  |  |  |  |  |  |
|----------------------------------------------------------------------------------------------|--------------|--|--|--|--|--|--|
| Processo: 0007010 11 2011.8.19.0001 Número da Guia:                                          | Pesquisar    |  |  |  |  |  |  |
| Situação: Período de depósito: a                                                             | Gravar       |  |  |  |  |  |  |
| Listar: Período de emissão: a                                                                | Cancelar     |  |  |  |  |  |  |
| Núm. Guia Dt. Emissão Valor da Guia Dt. Depósito Valor Depositado Situação Núm. Parcela Paga | Sai <u>r</u> |  |  |  |  |  |  |
|                                                                                              |              |  |  |  |  |  |  |
|                                                                                              |              |  |  |  |  |  |  |
|                                                                                              |              |  |  |  |  |  |  |
|                                                                                              |              |  |  |  |  |  |  |

Figura 2 - Preenchimento do processo a ser consultado.

O sistema exibirá todos os dados da guia de depósito emitida do processo consultado:

- Número do processo;
- Número da guia;
- Data da emissão da guia;
- Valor da guia;
- Data do depósito;
- Valor depositado;
- Situação da guia;
- Número de parcelas e se já se encontra paga.

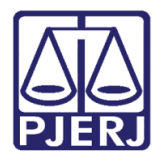

#### Poder Judiciário do Estado do Rio de Janeiro

Diretoria-Geral de Tecnologia da Informação e Comunicação de Dados Departamento de Atendimento e Suporte ao Usuário

A tela será carregada com os dados da guia de depósito. Role a barra horizontal para visualizar os demais dados.

| 🔁 Consulta de guias de depósito 🛛 💽                                                                                                    |                                                         |  |  |  |  |  |
|----------------------------------------------------------------------------------------------------|---------------------------------------------------------|--|--|--|--|--|
| Processo: 000000000000000000000000000000000000                                                                                                    | <u>P</u> esquisar<br><u>G</u> ravar<br><u>C</u> ancelar |  |  |  |  |  |
| Conferida   Processo   Núm. Guia   Dt. Emissão   Valor da Guia   Dt. Depósito   Valor Depositado     ▶   □   0007249-14.2011.8.19.0001   081010000022093143   24/03/2015   R\$ 800,00   01/04/2015   R\$ 800,00 | Sair                                                    |  |  |  |  |  |
| ✓<br>Marcar Todas Desmarcar Todas                                                                                                    | *                                                       |  |  |  |  |  |

Figura 3 - Dados da guia de depósito.

| 🕄 Consulta de guias de depósito 📃 🔀 |                                               |                             |                            |                                          |                        |                   |               |                     |  |
|-------------------------------------|-----------------------------------------------|-----------------------------|----------------------------|------------------------------------------|------------------------|-------------------|---------------|---------------------|--|
| Processo: 0007249-14                | Processo: 0007249-14 2011.8.19.0001 Número da |                             |                            | Número da Guia                           | iia:                   |                   |               | Pesquisar<br>Gravar |  |
| Situação:  <br>Listar:              |                                               | <b>v</b>                    | P                          | eríodo de depósito<br>eríodo de emissão: |                        | a                 |               | <u>C</u> ancelar    |  |
| Núm. Guia<br>▶ 081010000022093143   | Dt. Emissão<br>24/03/2015                     | Valor da Guia<br>R\$ 800,00 | Dt. Depósito<br>01/04/2015 | Valor Depositado<br>R\$ 800,00           | Situação<br>Disponível | Núm. Parcela<br>1 | a Paga<br>Sim | Sair                |  |
|                                     |                                               |                             |                            |                                          |                        |                   |               |                     |  |

#### Figura 4 - Mais dados da guia após a rolagem.

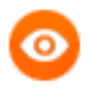

OBSERVAÇÃO: Para se expedir o mandado de pagamento, a coluna Paga deve estar com a informação de "Sim".

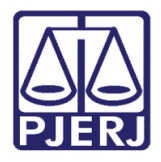

Poder Judiciário do Estado do Rio de Janeiro

Diretoria-Geral de Tecnologia da Informação e Comunicação de Dados Departamento de Atendimento e Suporte ao Usuário

A informação da guia também está aparecendo no sistema de Consulta Pública. Por conseguinte, essa informação está nas boletas e na consulta aos processos na Internet, conforme demonstrado abaixo.

| Р                                                                 | rocesso N <sup>o</sup> .8.19.0001                                                                                                    |
|-------------------------------------------------------------------|----------------------------------------------------------------------------------------------------|
| TJ/RJ - 11/05/2017 15:42:26                                       | - Primeira instância - Distribuído em 11/01/2011                                                                                                    |
|                                                                   | Visualização dos Históricos dos Mandados                                                                                                    |
| Prioridade - Pessoa Idosa - Le                                    | ei n <sup>0</sup> 10.741/03                                                                                                    |
| Comarca da Capital                                                | AND ADDRESS OF ADDRESS OF ADDRESS |
| Endereço:<br>Bairro:<br>Cidade:                                   | Stand Scottle de Charline - 1997 - 1998 - 1998<br>Norma<br>Norma - Norman                                                                                                    |
| Ofício de Registro:<br>Ação:                                      | d' 1985 de la parte de la factoriale<br>teste des contra contra contrata de la contrata de la marca de la contrata de la contrata de la contr |
| Assunto:                                                          | franchisa finanza (ina interpreté de l'este d'un fitmanté de l'asse in de l'asse                                                                                                    |
| Classe:                                                           |                                                                                                    |
| Aviso ao advogado:                                                |                                                                                                    |
| Autor<br>Réu                                                      |                                                                                                    |
| Advogado(s);                                                      |                                                                                                    |
| Tipo do Movimento:                                                | Research Control of Control of Co |
| Destinatário:                                                     |                                                                                                    |
| Prazo:                                                            |                                                                                                    |
| Processo(s) no Conselho Recu                                      | ırsal                                                                                                    |
| Existe petição/ofício a ser jun<br>07/04/2015 - Protocolo 2015019 | ntade<br>3299                                                                                                    |
| Localização na serventia:                                         |                                                                                                    |
| Guia de Depósito:                                                 |                                                                                                    |
| Nº Guia:<br>Situação da guia:<br>Valor Pago:<br>Dete Bacemento    | 081010000022093143<br>Disponível<br>R\$ 800,00                                                                                                    |

Figura 5 - Resultado da consulta na internet

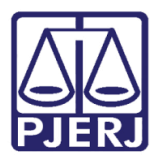

Histórico de Versões

| Versão | Data       | Descrição da alteração        | Responsável         |
|--------|------------|-------------------------------|---------------------|
| 1.0    | 11/05/2017 | Elaboração da dica de Sistema | Maria Eugênia/Frank |
|        |            |                               |                     |
|        |            |                               |                     |
|        |            |                               |                     |